มหาวิทยาลัยราชภัฏลำปาง เลขรับที่: 1503 25 มีนาคม 2568 เวลา: 13:38 น.

(1) เรียน อธิการบดี

- สป.อว ประชาสัมพันธ์การตีพิมพ์บทความวิชาการในรูปแบบ Open Access ในฐานขอมูล American Chemical Society (ACS) และ ACM Digital Library (ACM)

- เห็นควรมอบ ทุกหน่วยงาน

- เพื่อโปรดพิจารณา

# 2/*วีฟ* นางสาวนั้นทกา เรื่องศิริกุล 25 มีนาคม 2568

ນหาวิทยาลัง**วชมฏล่า**บ าระทรวงการอุดมศึกษา ที่ อว กษตส/วอดกศ วิทยาศาสตร์ วิจัยและนวัตกรรม ถนนศรีอยุธยา เขตราชเทวี กรุงเทพฯ ๑๐๔๐๐ ด๔ มีนาคม ๒๕๖๘ เรื่อง ประชาสัมพันธ์การตีพิมพ์บทความวิชาการในรูปแบบ Open Access ในฐานข้อมูล American Chemical Society (ACS) และ ACM Digital Library (ACM) เรียน อธิการบดีมหาวิทยาลัยราชภัฏลำปาง สิ่งที่ส่งมาด้วย ด. ACS Open Access Funding Request Quick Reference Guide จำนวน ด ฉบับ ». ACS Read & Publish Infographic จำนวน ๑ ฉบับ ๓. ACM Author Rights Workflow จำนวน ๑ ฉบับ ๔. ACM Open Infographic จำนวน ๑ ฉบับ ด้วย สำนักงานปลัดกระทรวงการอุดมศึกษา วิทยาศาสตร์ วิจัยและนวัตกรรม ได้ดำเนินการ จ้าง บริษัทบุ๊ค โปรโมชั่น แอนด์ เซอร์วิส จำกัด เป็นผู้ให้บริการฐานข้อมูลอิเล็กทรอนิกส์เพื่อการสืบค้นข้อมูล (ออนไลน์) American Chemical Society Journal (ACS) และ ACM Digital Library (ACM) ให้บริการแก่สถาบัน อุดมศึกษาของรัฐ และสำหรับในปีงบประมาณ พ.ศ. ๒๕๖๘ บริษัท บุ๊ค โปรโมชั่นฯ ได้สนับสนุนค่าใช้จ่าย ในการตีพิมพ์ (ค่า APC) บทความวิชาการในรูปแบบ Open Access (OA) ในฐานข้อมูล American Chemical Society (ACS) และ ACM Digital Library (ACM) ให้กับผู้แต่งที่เป็นบุคลากรของสถาบันอุดมศึกษาของรัฐ จำนวน ๗๘ แห่ง โดยมีรายละเอียดปรากฏตามสิ่งที่ส่งมาด้วย ในการนี้ สำนักงานปลัดกระทรวงการอุดมศึกษาฯ เห็นว่า การตีพิมพ์ในรูปแบบดังกล่าวจะเป็น ประโยชน์ต่ออาจารย์และนักวิจัยของสถาบันอุดมศึกษา จึงขอความอนุเคราะห์ท่านประชาสัมพันธ์ไปยังบุคลากร ในหน่วยงานของท่านต่อไปด้วย ทั้งนี้ สามารถสอบถามรายละเอียดเพิ่มเติมได้ที่ ฝ่ายทรัพยากรการเรียนรู้ โทร o ๒๒๓๒ ๔๐๐๐ ต่อ ๓๐๐๑ – ๓๐๐๕ หรือไปรษณีย์อิเล็กทรอนิกส์ readandpublish@uni.net.th จึงเรียนมาเพื่อให้ความอนุเคราะห์ด้วย จะขอบคุณยิ่ง ขอแสดงความนับถือ (ศาสตราจารย์ศุภชัย ปทุมนากุล) ปลัดกระทรวงการอุดมศึกษา วิทยาศาสตร์ วิจัยและนวัตกรรม สำนักงานปลัดกระทรวงการอุดมศึกษาฯ สำนักงานบริหารเทคโนโลยีสารสนเทศเพื่อพัฒนาการศึกษา โทรศัพท์ 0 ๒๒๓๒ ๔๐๐๐ ต่อ ๓๐๐๑ (ฌิฎา)/๓๐๐๒ (เสาวนีย์) ไปรษณีย์อิเล็กทรอนิกส์ : noc-thailis@uni.net.th สิ่งที่ส่งมาด้วย

(2) ๑.เห็นควรประชาสัมพันธ์บุคลากรทุกหน่วย งาน ๒.โปรดทราบและพิจารณา

*พร์ เป็นมี* นางวรัชญานั้นท์ เมธีวัชรโยธิน ผู้อำนวยการกองกลาง

25 มีนาคม 2568

(3) -ควรดำเนินการตามเสนอ -โปรดพิจารณา

นายจตุพร จันทรมา ผู้อำนวยการ สำนักงานอธิการบดี 25 มีนาคม 2568

(4) ดำเนินการตามเสนอ

Le Sunsan

ผศ.สุวรรณี จันทร์ตา รองอธิการบดีฝ่ายวิชาการ 26 มีนาคม 2568

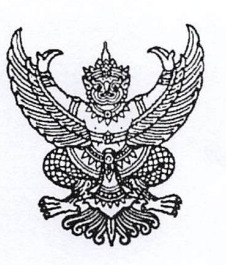

มี่ อว ๐๒๑๙/ว๖๑๐๔

กระทรวงการอุดมศึกษา วิทยาศาสตร์ วิจัยและนวัตกรรม ถนนศรีอยุธยา เขตราชเทวี กรุงเทพฯ ๑๐๔๐๐

มหาวทยาลั**ยฐาชภฏลา**บไ

OG: 540

ด๔ มีนาคม ๒๕๖๘

เรื่อง ประชาสัมพันธ์การตีพิมพ์บทความวิชาการในรูปแบบ Open Access ในฐานข้อมูล American Chemical Society (ACS) และ ACM Digital Library (ACM)

เรียน อธิการบดีมหาวิทยาลัยราชภัฏลำปาง

สิ่งที่ส่งมาด้วย 🛛 ๑. ACS Open Access Funding Request Quick Reference Guide จำนวน ๑ ฉบับ

๒. ACS Read & Publish Infographic จำนวน ๑ ฉบับ

๓. ACM Author Rights Workflow จำนวน ๑ ฉบับ

๔. ACM Open Infographic จำนวน ๑ ฉบับ

ด้วย สำนักงานปลัดกระทรวงการอุดมศึกษา วิทยาศาสตร์ วิจัยและนวัตกรรม ได้ดำเนินการ จ้าง บริษัทบุ๊ค โปรโมชั่น แอนด์ เซอร์วิส จำกัด เป็นผู้ให้บริการฐานข้อมูลอิเล็กทรอนิกส์เพื่อการสืบค้นข้อมูล (ออนไลน์) American Chemical Society Journal (ACS) และ ACM Digital Library (ACM) ให้บริการแก่สถาบัน อุดมศึกษาของรัฐ และสำหรับในปีงบประมาณ พ.ศ. ๒๕๖๘ บริษัท บุ๊ค โปรโมชั่นฯ ได้สนับสนุนค่าใช้จ่าย ในการตีพิมพ์ (ค่า APC) บทความวิชาการในรูปแบบ Open Access (OA) ในฐานข้อมูล American Chemical Society (ACS) และ ACM Digital Library (ACM) ให้กับผู้แต่งที่เป็นบุคลากรของสถาบันอุดมศึกษาของรัฐ จำนวน ๗๘ แห่ง โดยมีรายละเอียดปรากฏตามสิ่งที่ส่งมาด้วย

ในการนี้ สำนักงานปลัดกระทรวงการอุดมศึกษาฯ เห็นว่า การตีพิมพ์ในรูปแบบดังกล่าวจะเป็น ประโยชน์ต่ออาจารย์และนักวิจัยของสถาบันอุดมศึกษา จึงขอความอนุเคราะห์ท่านประชาสัมพันธ์ไปยังบุคลากร ในหน่วยงานของท่านต่อไปด้วย ทั้งนี้ สามารถสอบถามรายละเอียดเพิ่มเติมได้ที่ ฝ่ายทรัพยากรการเรียนรู้ โทร ๐ ๒๒๓๒ ๔๐๐๐ ต่อ ๓๐๐๑ – ๓๐๐๕ หรือไปรษณีย์อิเล็กทรอนิกส์ readandpublish@uni.net.th

จึงเรียนมาเพื่อให้ความอนุเคราะห์ด้วย จะขอบคุณยิ่ง

ขอแสดงความนับถือ

(ศาสตราจารย์ศุภชัย ปทุมนากุล) ปลัดกระทรวงการอุดมศึกษา วิทยาศาสตร์ วิจัยและนวัตกรรม

สำนักงานปลัดกระทรวงการอุดมศึกษาฯ สำนักงานบริหารเทคโนโลยีสารสนเทศเพื่อพัฒนาการศึกษา โทรศัพท์ ๐ ๒๒๓๒ ๔๐๐๐ ต่อ ๓๐๐๑ (ณิฎา)/๓๐๐๒ (เสาวนีย์) ไปรษณีย์อิเล็กทรอนิกส์ : noc-thailis@uni.net.th

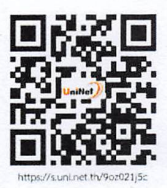

สิ่งที่ส่งมาด้วย

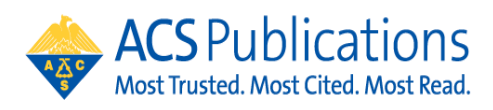

## **Open Access Funding Request Quick Reference Guide**

1. The author MUST select their institution at the time of article submission. If the article is not affiliated with the institution included in the open access agreement, the CCC RightsLink transaction will not prompt them to request funding from that institution.

| Edit My<br>Profile<br>✓● E-Mail /<br>Name |                         |                                                                                                    | Acteas of<br>Excertise<br>Character<br>Excertise<br>Other Profile<br>Details | Primary<br>In<br>Dep | Message<br>1            | from webpage<br>You have not selected an i<br>Prease make a selection fr<br>you receive all of the bern<br>institution. Note that the<br>manuscript can appear dil<br>convention in the list. | nstitution from the d<br>om the drop-down li<br>fits that ACS provide<br>name of the instituti<br>ferently from the name | frop-down list.<br>st to ensure<br>is to your<br>on on your<br>ming | ×         |
|-------------------------------------------|-------------------------|----------------------------------------------------------------------------------------------------|------------------------------------------------------------------------------|----------------------|-------------------------|----------------------------------------------------------------------------------------------------|----------------------------------------------------------------------------------------------------|---------------------------------------------------------------------|-----------|
| Address                                   | Primary Address         |                                                                                                    |                                                                              | Country / F          | Region:                 | Select One                                                                                                    |                                                                                                    | OK<br>V                                                             | ]<br>1007 |
| Areas of<br>Expertise                     | Institution:            | Massachusetts Inst                                                                                                 |                                                                              | State/Pr             | Oity:                   | Select One V                                                                                                    | 140                                                                                                    |                                                                     |           |
| Other Profile<br>Details                  | Department:<br>Address: | Massachusetts Institute of Technology<br>Cambridge, MA, US, academic<br>Massachusetts Institute of Technology Dibr |                                                                              | Posta                | Code:<br>Phone:<br>Fax: |                                                                                                    |                                                                                                    |                                                                     |           |
|                                           |                         | Cambridge, MA, US, academic                                                                                        |                                                                              |                      |                         |                                                                                                    |                                                                                                    |                                                                     | (         |
|                                           | Country / Region:       | Massachusetts Institute of Technology Ente                                                                         |                                                                              |                      |                         |                                                                                                    |                                                                                                    |                                                                     | _         |
|                                           | State/Province:         | Forum                                                                                                    |                                                                              |                      |                         |                                                                                                    | 0                                                                                                    |                                                                     |           |
|                                           | City:                   | Cambridge, MA, US, academic/gen                                                                                    |                                                                              |                      |                         |                                                                                                    |                                                                                                    |                                                                     |           |
|                                           | Postal Code:            | Massachusetts Institute for a New Common<br>Boston, MA, US, other/research                                         | wealth                                                                       |                      |                         |                                                                                                    |                                                                                                    |                                                                     |           |
|                                           | Phone:                  | Massachusetts Institute of Technology Eme                                                                          | rgent                                                                        |                      |                         |                                                                                                    |                                                                                                    |                                                                     |           |
|                                           | Fax:                    | Behaviors of Integrated Cellular Systems                                                                           |                                                                              |                      |                         |                                                                                                    |                                                                                                    |                                                                     |           |

 At manuscript acceptance, the author receives an email invitation to enter the Journal Publishing Agreement (JPA) Tool. This tool interactively drives the author to the appropriate JPA based on journal, agreement affiliation and author response.

| ACS Publications<br>Most Trusted. Most Cited. Most Read.                                                                                                    | Welcome |
|----------------------------------------------------------------------------------------------------|---------|
| Journal Publishing Agreement                                                                                                    |         |
| Our system has identified that your institution/funder has an agreement with ACS. This agreement is associated with "ACS University", which allows you to retail copyright and publish under a Creative Commons license. Do you want to publish open access as per the agreement? | n       |
| • Yes, I wish to publish open access as per the agreement.                                                                                                    |         |
| No, I do not wish to publish open access.                                                                                                    |         |
| Save and Continue ()<br>Save and Close () Back () Need<br>Help?                                                                                                    |         |

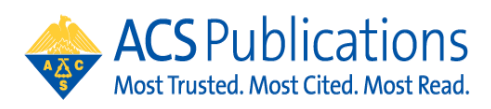

If the author selects to purchase open access at the start of the journal publishing agreement process, then the author is provided the link to CCC RightsLink to complete the funding request at the end of the JPA process:

| Journal Publishing Agreement                                                                                                    |
|----------------------------------------------------------------------------------------------------|
| Next steps                                                                                                    |
| Thank you for taking the time to complete the Journal Publishing Agreement for the Manuscript "Direct Experimental Characterization of the Ferrier Glycosyl Cation in the Gas Phase " for<br>the Journal "Organic Letters". Now that you have submitted your agreement, you will receive an email confirmation shortly that includes a copy of the completed form for your records. |
| Your ACS Journal Publishing Agreement stipulates that your article will be made open, and therefore you will retain copyright. However, please note that an order must be completed before ACS can publish your manuscript.                                                                                                    |
| Order Open Access                                                                                                    |
| You will be redirected to our ecommerce partner to place your order.<br>We value your feedback and are interested in finding out more about your experience today. Please complete a brief survey which will take less than 5 minutes.                                                                                                    |
| Take Survey Need Help?                                                                                                    |

3. The author will be linked to CCC RightsLink where they can request funding\*\* through an Open Access agreement or affiliation with an institution.

| Copyright<br>Clearance<br>Center | Rights                                 | Link                 | B                                                 |                       |                                                      |                               | Welcome                           | Heather Parrett<br>Manage Account + | ?<br>Help  | Live chat |
|----------------------------------|----------------------------------------|----------------------|---------------------------------------------------|-----------------------|------------------------------------------------------|-------------------------------|-----------------------------------|-------------------------------------|------------|-----------|
| y Author                         | Charges                                |                      |                                                   |                       |                                                      |                               |                                   |                                     |            |           |
| FUNDING C                        | OPTIONS                                |                      | CHARGES ESTIMATE                                  |                       | PAYMENT OPTIONS                                      |                               | ORDER REVIEW                      |                                     | CONFIRM    | TION      |
| You may I                        | be eligible fo                         | r fund               | ing under one or                                  | more                  | areements.                                           |                               |                                   |                                     |            |           |
| If you would I<br>populate key   | like to seek fundi<br>data elements in | ng appro<br>your tra | val under one of these<br>nsaction including curr | apreeme<br>mcy, billi | nts, please make the app<br>ng address and VAT infor | propriate sel<br>mation, if a | ection below. Note:<br>pplicable. | the invoicing agree                 | ments wil  | pre-      |
| lf you don't w                   | wish to pay your o                     | ipen acci            | ess charges using an er                           | isting ag             | reement, please choose                               | Bill Me.                      |                                   |                                     |            |           |
| () Seek fund                     | ling from                              |                      |                                                   |                       |                                                      |                               |                                   |                                     |            |           |
| Charge                           | is Covered' Open A                     | 0000                 |                                                   |                       |                                                      |                               | 2                                 | institution Contact I               | informatio | n         |
|                                  |                                        |                      |                                                   |                       |                                                      |                               |                                   | Show address                        |            |           |
| O Bill He                        |                                        |                      |                                                   |                       |                                                      |                               |                                   |                                     |            |           |
|                                  |                                        |                      |                                                   |                       |                                                      |                               |                                   |                                     |            | NEXT      |
|                                  |                                        |                      |                                                   |                       |                                                      |                               |                                   |                                     |            |           |
| r 2020 Copyright (               | Clearance Center (                     | Contact              | customer support 1 Abi                            | or us 1               | Provacy Policy   Herms & V                           | 4005005                       |                                   |                                     |            |           |

4. If the author does not complete the funding request transaction from the Journal Publishing Assistant Tool, they may also use the Author Publishing Center to get to CCC RightsLink. <u>https://publish.acs.org/publish/research\_share\_and\_oa</u> Simply enter in the DOI and click "Go" to access the CCC RightsLink transaction page.

| ACS Open Access Licenses And Programs                                                                                                    |
|----------------------------------------------------------------------------------------------------|
| 100% of ACS Journals publish open access articles. Whether you need to publish open access to mee<br>a funder mandate or simply want to increase the visibility of your research, ACS offers a variety of<br>licenses and programs to publish your research open access in a top journal with high-quality peer<br>review. Choose a license from the ACS AuthorChoice program, available upon acceptance, and open<br>your research up to the world. Enter a DOI below to make any ACS article open access. |
| Purchase Open Access via ACS AuthorChoice program                                                                                                    |
| Enter ACS article DOI number                                                                                                    |
| Go                                                                                                    |

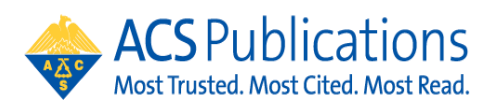

Publisher \$

- 5. Agreement Adminstrators can access the CCC RightsLink institutional portal at: <a href="https://apcfunding.copyright.com/">https://apcfunding.copyright.com/</a>
  - a. Username is the email provided at account set up
  - b. Password is set by the user at initiation of the account
- 6. Agreement Administrators will receive a notification of funding eligibility at manuscript acceptance and another email notification of a funding request. \*\*Agreement Administrators can also complete this transaction with the CCC RightsLink transaction link included in these email notifications. Simply click the link and complete the transaction on behalf of the author

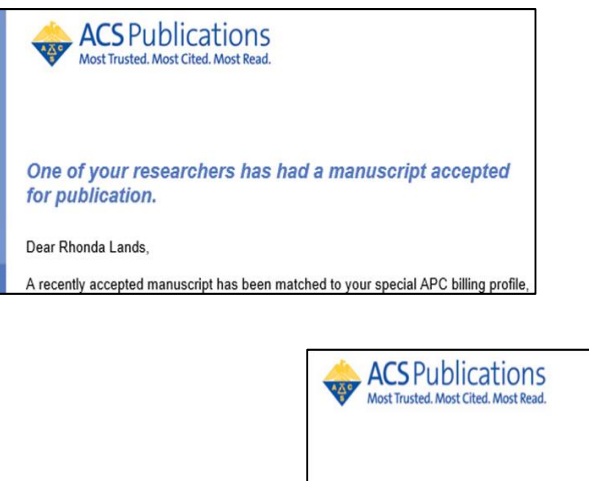

| W Most Trusted. Most Cited. Most Read.                                                                                                    |  |
|----------------------------------------------------------------------------------------------------|--|
| Your author has requested APC funding.                                                                                                    |  |
| Dear Heather Parrett,                                                                                                    |  |
| Your author has requested funding from SURFmarket BV 2020 ACS.                                                                                                    |  |
| Request Details Request Date: 08-Apr-2020 Publisher: American Chemical Society DOI: 10.1021/asami.0c01748 Publication: ACS Applied Materials & Interfaces Article Title: Electroplasticization of liquid crystal polymer networks Author(s): Joris Sprakel Hanne van der Kooij Dirk Broe Danging LTu |  |
| Please click here to view details and respond.                                                                                                    |  |
| Sincerely,<br>American Chemical Society                                                                                                    |  |

- 7. Click the link in the funding requested notification email and login to the CCC RightsLink portal to review funding requests.
  - a. Note that If you have agreements with other publishers that utilize CCC, all of your

transactions will show up in one place. You can sort by using the arrows

- 8. Approve or Deny by clicking the appropriate button.
  - a. If the request is denied, a reason can be selected that will be provided to the author in the automated notification.

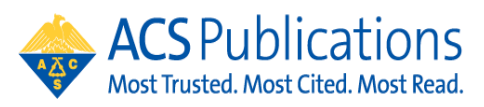

b. Once a request has been acted upon, the boxes are greyed out.

Once all agreement tokens are used, the account profile will be automatically suspended. There are various options available for continued funding of OA APC charges at that point. Contact your Sales Account Manager or <u>oaops@acs.org</u> for more information

c. If you have agreements with other publishers that utilize CCC, all of transactions will show up in one place.

| Billing Profiles Funding Requests Reports                                                                     |                                                                                                    |                                                                                                    |                                                                   |                                                 |                            |                                           |               |              |                      |
|----------------------------------------------------------------------------------------------------|----------------------------------------------------------------------------------------------------|----------------------------------------------------------------------------------------------------|-------------------------------------------------------------------|-------------------------------------------------|----------------------------|-------------------------------------------|---------------|--------------|----------------------|
|                                                                                                    |                                                                                                    |                                                                                                    |                                                                   |                                                 |                            |                                           |               |              |                      |
| The table below includes any funding requests that have been matched to one of your special billing profiles. |                                                                                                    |                                                                                                    |                                                                   |                                                 |                            |                                           |               |              |                      |
| APPROV                                                                                                    | When you appr<br>your next invoir                                                                                                    | ove funding for the based on the based on th | or a manuscript, the t<br>he schedule defined i                   | ransaction will be con<br>n that agreement's pr | npleted, assigr<br>rofile. | ned an Order ID, and                      | when a baland | ce is due, i | ncluded in           |
| DENY                                                                                                    | DENY If you deny funding you will be prompted to provide a deny reason to inform the author of your decision. The author will have the opportunity to self-fund the transaction, resubmit for funding based on your deny reason, or elect to publish under a subscription model, as available. |                                                                                                    |                                                                   |                                                 |                            |                                           |               |              | portunity to<br>Ile. |
| Results 1 - 4                                                                                                 | of 4                                                                                                    |                                                                                                    |                                                                   |                                                 |                            |                                           |               |              |                      |
| Order \$                                                                                                    | Article Title 💠                                                                                                    | Author(s)                                                                                                    | Funder                                                            | Publisher 🖨                                     | Accept \$                  | Profile Name 💠                            | Total Fees    | Status 🔺     | Actions              |
| 30-Apr-2018                                                                                                   | Test_manuscript_plea<br>se ignore 03262018c                                                                                                    | a Edwards, Russian Foundation                                                                                                    |                                                                   | American Chemical                               | 26-Mar-2018                | ACS University Test 01<br>- University of | 4,000.00 USD  | Pending      | APPROVE              |
|                                                                                                    | 00_91010_002020100                                                                                                    | , may                                                                                                    | Ministry of Education<br>and Science of the<br>Russian Federation | owny                                            |                            | Maryland at College<br>Park               |               |              | DENY                 |
| 02-Apr-2018                                                                                                   | Test_manuscript_plea<br>se ignore 03262018e                                                                                                    | olea Edwards, Russian Foundation                                                                                                    |                                                                   | American Chemical                               | 26-Mar-2018                | ACS University Test 01<br>- University of | 4,000.00 USD  | Approved     | APPROVE              |
|                                                                                                    |                                                                                                    |                                                                                                    | Ministry of Education<br>and Science of the                       | ,                                               |                            | Maryland at College<br>Park               |               |              | DENY                 |

9. Agreement Administrators can use the Billing Profiles tab to check token balances and usage by clicking on the arrow to the left of the Institution name (yellow circle). Notifications for token thresholds can be set by clicking on the bell shape to the right (blue circle).

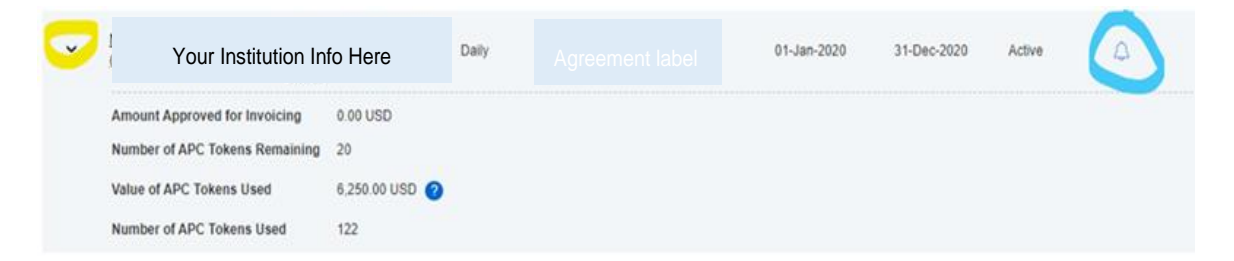

Click on create Notification to set up new notifications. These can be set to existing contacts from the profile or new contact information can be entered for notifications by choosing Other in the "Select Contacts" and clicking the green + sign. Do not forget to click Save when you are finished.

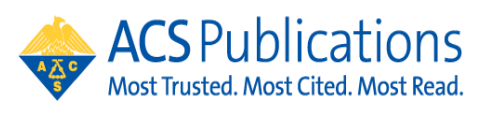

### **CREATE NOTIFICATION**

There are no custom notifications currently setup for this profile.

| Billing Profiles                                                                                                    | Funding Requests Reports                                                                                                    |
|----------------------------------------------------------------------------------------------------|----------------------------------------------------------------------------------------------------|
| Billing Profiles > Manage Not                                                                                                 | fications > Create Notification                                                                                                    |
| Create Notification 1                                                                                                    | Your Institution Info here                                                                                                    |
| Select Contact                                                                                                    | v                                                                                                    |
| 2. SELECT TRIGGER                                                                                                    |                                                                                                    |
| Trigger this email when                                                                                                    | <ul> <li>Amount Approved for Invoicing</li> <li>Number of APC Tokens Used</li> <li>Number of APC Tokens Remaining</li> <li>APC Threshold - Funds Remaining</li> </ul>                                                                                                    |
| has reached                                                                                                    | Enter a positive, numeric value                                                                                                    |
| This number is the threshold<br>• Amount Approved fo<br>• Number of APC Toke<br>• Number of APC Toke<br>• APC Threshold - Fun | that will trigger your custom email. r Invoicing emails will trigger once the amount of spending approved under this profile has reached or exceeded this number (in USD). ns Used emails will trigger once the total number of tokens used under this profile has reached or exceeded this number. ns Remaining emails will trigger once the total number of tokens available on this profile has reached or gone below this number. ds Remaining emails will trigger once the total threshold fund remaining on this profile has reached or gone below this number. CANCEL SAVE |

10. Agreement Administrators have access to reporting on the Reports tab. This tab allows you to search transactions using a variety of attributes within CCC RightsLink.

| Copyright<br>Clearance<br>Center                                                                                                    | utional Portal                                                                                                    |                                                                      |                                                                                                 | Welcome, Rhonda Lands<br>Sign Out                                                                                          | ?<br>Help               | Cive chat                        |
|----------------------------------------------------------------------------------------------------|----------------------------------------------------------------------------------------------------|----------------------------------------------------------------------|-------------------------------------------------------------------------------------------------|----------------------------------------------------------------------------------------------------|-------------------------|----------------------------------|
| Institution: ACS University                                                                                                    | Accou                                                                                                    | unt #: 7001904831                                                    |                                                                                                 |                                                                                                    |                         |                                  |
| Welcome to the RightsLink® In<br>RightsLink® client publishers. I<br>Use the <b>Reports</b> tab to search<br>review and pay your invoices o | stitutional Portal. Use the <b>Billi</b><br>Jse the <b>Funding Requests</b> ta<br>and download a report of the <i>i</i><br>nline. | ing Profiles tab to v<br>ab to review and act<br>APC transactions a: | view the special billing profile<br>on your queue of funding re<br>ssociated with your account. | es we have on file between your in<br>quests for researchers affiliated w<br>. In the future, there will be an <b>Inve</b> | ith your i<br>bices tab | and<br>nstitution.<br>for you to |
| Billing Profiles Fun                                                                                                    | ding Requests Reports                                                                                                    |                                                                      |                                                                                                 |                                                                                                    |                         |                                  |
| Manuscript ID:                                                                                                    |                                                                                                    |                                                                      | Primary Author first name:                                                                      |                                                                                                    |                         |                                  |
| Manuscript name:                                                                                                    |                                                                                                    |                                                                      | Primary Author last name:                                                                       |                                                                                                    |                         |                                  |
| Manuscript DOI:                                                                                                    |                                                                                                    |                                                                      | Primary Author ID:                                                                              |                                                                                                    |                         |                                  |
| Publisher name:                                                                                                    |                                                                                                    |                                                                      | Primary Author Institution:                                                                     |                                                                                                    |                         |                                  |
| Promotion name:                                                                                                    |                                                                                                    |                                                                      | Funding status: 🕥                                                                               | All                                                                                                    |                         | •                                |
| Funder name:                                                                                                    |                                                                                                    |                                                                      | Payment status: 🧿                                                                               | All                                                                                                    |                         | •                                |
| Invoice number:                                                                                                    |                                                                                                    |                                                                      | Order date:                                                                                     | In last 30 days                                                                                                    |                         | •                                |
| Order ID:                                                                                                    |                                                                                                    |                                                                      |                                                                                                 | Run Report Clear                                                                                                    |                         |                                  |

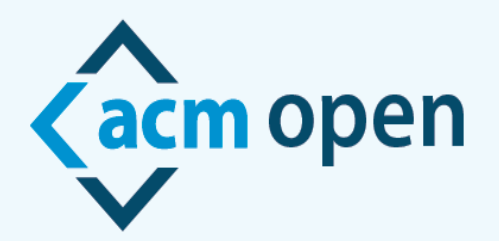

# **A New Model for Open Access Publication**

## **ACM Open Author eRights Experience**

Welcome to ACM Open!

This document will explain the experience when an author from your institution chooses to publish in an ACM conference or journal. It is extremely important that your authors are listed as the corresponding author and use their institutional email address when submitting their work, so they are provided with the correct ACM Open eRights forms.

An email similar to the one below is sent to the corresponding author of a manuscript in each of these instances:

- Submission to an ACM journal
- Acceptance to an ACM journal
- Acceptance to an ACM conference (will be used for demo purposes below)

From: rightsreview@acm.org <rightsreview@acm.org> Sent: Friday, January 6, <u>2023</u> 1:59 PM To: Barbara Ryan <br/>barbara.ryan@cmu.edu> Subject: ACM Rights Management: Craig-Boris '19 – TestGov2

Your submission, "TESTPAPER-Creating IoT-ready XR-WebApps with Unity 3D was accepted for publication in Craig-Boris '19: Craig's test event for Boris LaTeX Code 2. You must formally grant permission to ACM to publish this contribution before ACM can proceed with production.

We are pleased to inform you that Carnegie Melon University has an agreement with ACM under which all affiliated corresponding authors can make their articles Open Access at no additional cost. This agreement enables you to retain your copyright and have a Creative Commons license assigned to your article, providing for worldwide open readership as well as computational and other uses. To confirm your participation in this program, please select **Institutionally Paid Open Access / Permissions Release** from the list of rights options on the eRights form linked below.

Before submitting the completed eRights form please ensure the following:

- That you have all the permission required for any third-party material you are using in your article
- That you consult with your co-authors on your selections, as all co-authors share in the ethical responsibility associated with publishing
- That you review your author list and title (changes can be made using the EDIT tool at the top of the form)
   That you review your rights as an ACM author
- inder four retreat your rights us an Aerra datator

Please click on the following link to access your eRights form. https://cms.acm.org/editTool/editPage.cfm?vs=1412075046561D53530905041D50504D034F020F104D54

If the link above does not contain your paper's information, please contact rightsreview@acm.org

ACM requires that the information for each author and paper title on the ACM Rights Form precisely match what is on the final version of your paper. The information includes each author's name, each author's affiliation, each author's email address, and the order of the authors on your paper. For Proceedings and Conferences, the edit screen allows the corresponding author to make any updates to the author information and the paper title to match what is on your final paper.

Barbara Ryan ACM Publications rightsreview@acm.org When the corresponding author, (the author who received the email with the link to the eRights form), clicks on the link to the eRights form they are brought to an edit screen. If the paper is part of the ACM Open Program, the ACM Open Edit Screen will have a line at the top saying "This paper is part of the ACM Open Program". (The eRights system recognizes the corresponding author is from a participating institution based on the email domain provided to us by the institution's administrator). If the corresponding author changes their email address, from their institutional domain to a non-institutional domain\*, their paper will no longer be part of the ACM Open Program.

The corresponding author should confirm all information on the edit screen to make sure the title and all the author information is correct. Once the corresponding author has reviewed the information and determines it is correct, they should click on the check box and then click on Proceed to eRights Form button:

| 2022 Association for<br>Computing Mach                                                                                                    | C                                                                                                    | Celebrating 75 Years                                                                                                    | of Advancing Com                             | puting as a Scienc                                                                                            | e & Profession                                                      |                                                                                                    |                                                                                                    |
|----------------------------------------------------------------------------------------------------|----------------------------------------------------------------------------------------------------|----------------------------------------------------------------------------------------------------|----------------------------------------------|----------------------------------------------------------------------------------------------------|---------------------------------------------------------------------|----------------------------------------------------------------------------------------------------|----------------------------------------------------------------------------------------------------|
| Update                                                                                                    | Paper                                                                                                    |                                                                                                    |                                              |                                                                                                    |                                                                     | ľ.                                                                                                    | 1                                                                                                    |
| Welcome to ACM's ef<br>of this paper. If any of<br>notify them of any disc                                                                                                    | Rights pro<br>the data b<br>crepancies.                                                                                                    | cess! ACM requires<br>below does not meet                                                                                                    | that the information<br>this requirement, it | n displayed on its<br>t is your responsib                                                                     | eRights forms precis<br>ility as the correspo                       | sely match<br>onding auth                                                                                                    | what is displayed on the final version<br>or to contact your administrator and                                                                                                    |
| Paper Details                                                                                                    |                                                                                                    |                                                                                                    |                                              |                                                                                                    |                                                                     |                                                                                                    |                                                                                                    |
| * Title:                                                                                                    | TESTPAP                                                                                                    | PER-Creating IoT-rea                                                                                                    | dy XR-WebApps wit                            | th Unity3D                                                                                                    |                                                                     |                                                                                                    |                                                                                                    |
| Subtitle:                                                                                                    |                                                                                                    |                                                                                                    |                                              |                                                                                                    |                                                                     |                                                                                                    |                                                                                                    |
| 👔 * Paper Type:                                                                                                    | Full Paper                                                                                                    |                                                                                                    |                                              | •                                                                                                    | ) Manuscript #:                                                     | TestPap                                                                                                    | er4                                                                                                    |
| <ol> <li>ACM Paper #:</li> </ol>                                                                                                    | 10877.20                                                                                                    |                                                                                                    |                                              |                                                                                                    | 🚺 DOI:                                                              | https://c                                                                                                    | doi.org/10.1145/3371021.3425699                                                                                                    |
| Resequence / Edit Au<br>O Co-Author<br>First N                                                                                                    | uthors - Ad<br>ame:                                                                                                    | dd New Philipp Flec Philipp                                                                                                    | k                                            | Middle Name:                                                                                                  |                                                                     | <b>.</b>                                                                                                    | Warringe                                                                                                    |
| Resequence / Edit Au<br>O Co-Author<br>First N<br>Last N                                                                                                    | uthors - Ad<br>Jame: [<br>Jame: [                                                                                                    | dd New Philipp Flec Philipp Fleck                                                                                                    | k                                            | Middle Name:                                                                                                  | johnjohnjohnkenr                                                    | medy@hr                                                                                                    | Warnings<br>* ORCID was not provided. ACM will<br>require ORCIDs before the end of<br>2023 Cereate with OPCID                                                                                                    |
| Co-Author<br>Co-Author<br>First N<br>Last N<br>O Of                                                                                                    | uthors - Au<br>lame: [<br>lame: [<br>RCID: [<br>le ID: [                                                                                                    | dd New Philipp Flec Fleck                                                                                                    | k                                            | Middle Name:<br>() • Email:<br>() Client #:                                                                   | []johnjohnjohnkenr                                                  | nedy@hi                                                                                                    | Warnings<br>* ORCID was not provided. ACM will<br>require ORCIDs before the end of<br>2022. Create my ORCID                                                                                                    |
| Co-Author<br>Co-Author<br>First N<br>a Last N<br>a Of<br>profil<br>Affiliation                                                                                                    | uthors - Au<br>Jame: [i<br>Jame: [i<br>RCID: [<br>le ID: [<br>1                                                                                                    | dd New Philipp Flec Fleck                                                                                                    | k                                            | Middle Name:<br>• Email:<br>O Client #:                                                                       | [                                                                   | nedy@h                                                                                                    | Warnings<br>* ORCID was not provided. ACM will<br>require ORCIDs before the end of<br>2022. Create my ORCID                                                                                                    |
| Co-Author<br>Co-Author<br>First N<br>Last N<br>O<br>Profil<br>Affiliation<br>"Institut                                                                                                    | uthors - Ad<br>lame: [i<br>lame: [i                                                                                         | dd New Philipp Flec Philip Fleck Ailler College                                                                                                    | k                                            | Middle Name:<br>i • Email:<br>i Client #:                                                                     | johnjohnkenr                                                        | nedy@hi                                                                                                    | Warnings<br>* ORCID was not provided. ACM will<br>require ORCIDs before the end of<br>2022. Create my ORCID                                                                                                    |
| Co-Author<br>Co-Author<br>First N<br>Last N<br>O OF<br>Profil<br>Affiliation :<br>Institut<br>Dept /                                                                                                    | uthors - An<br>Jame: []<br>Jame: []<br>Iame: []<br>I []<br>I<br>I<br>I<br>V School / I                                                                                                    | dd New Philipp Flec Philipp Fleck Ailler College Lab:                                                                                                    | k                                            | Middle Name:<br>i * Email:<br>i Client #:                                                                     | johnjohnjohnkenn                                                    | nedy@h                                                                                                    | Warnings<br>* ORCID was not provided. ACM will<br>require ORCIDs before the end of<br>2022. Create my ORCID                                                                                                    |
| Co-Author<br>Co-Author<br>First N<br>Last N<br>O O<br>Profil<br>Affiliation<br>Thetitul<br>Dept /                                                                                                    | uthors - Au<br>Jame:<br>Iame:<br>Ilame:<br>Ile ID:<br>1<br>tion:<br>V School / I<br>+ C                                                                                                    | dd New Philipp Flec Philipp Fleck Ailler College Lab: City: Pittsburgh                                                                                                    | k                                            | Middle Name:<br>• Email:<br>• Client #:                                                                       | johnjohnjohnkenn                                                    | 100                                                                                                    | Warnings<br>* ORCID was not provided. ACM will<br>require ORCIDs before the end of<br>2022. Create my ORCID                                                                                                    |
| Resequence / Edit Au<br>O Co-Author<br>First N<br>- Last N<br>O Of<br>Profil<br>Affiliation<br>- Institut<br>Dept /<br>Sta                                                                                            | uthors - Ai<br>Jame: [<br>Jame: [<br>Jame: [<br>Lame: [<br>Lame: ]<br>Lame: [<br>Lame: ]<br>Lame: [<br>Lame: ]<br>Lame: [<br>Lame: ]<br>Lame: [<br>Lame: ]<br>Lame: [<br>Lame: ]<br>Lame: ]<br>Lame: [<br>Lame: ]<br>Lame: ]<br>Lame: [<br>Lame: ]<br>Lame: ]<br>La | dd New Philipp Flec Philipp Fleck filler College Lab: Dity: Pittsburgh rce:                                                                                                    | k                                            | Middle Name:<br>• Email:<br>• Client #:                                                                       | johnjohnjohnkenn                                                    |                                                                                                    | Warnings<br>* ORCID was not provided. ACM will<br>require ORCIDs before the end of<br>2022. Create my ORCID                                                                                                    |
| Resequence / Edit Au<br>O Co-Author<br>First N<br>• Last N<br>① Of<br>② Profil<br>③ Affiliation<br>• Institut<br>Dept /<br>Sta<br>• Cou                                                                               | uthors - Ai<br>lame: [i<br>lame: [i                                                                                         | dd New Philipp Flec Philipp Fleck Ailler College Lab: City: Pittsburgh nce: Ukraine                                                                                                    | k                                            | Middle Name:<br>i • Email:<br>i Client #:                                                                     | johnjohnjohnkenr       johnjohnjohnkenr       Jd Second Affiliation |                                                                                                    | Warnings<br>* ORCID was not provided. ACM will<br>require ORCIDs before the end of<br>2022. Create my ORCID                                                                                                    |
| Co-Author<br>() Co-Author<br>First N<br>() Of<br>() Profil<br>() Affiliation<br>() Institut<br>Dept /<br>Sta<br>() Corresponding Author                                                                               | uthors - Ai<br>lame: [i<br>lame: [i                                                                                         | dd New Philipp Flec Philipp Fleck Ailler College Lab: City: Pittsburgh nce: Ukraine Barbara Rvz                                                                                                    | k                                            | Middle Name:<br>i • Email:<br>i Client #:                                                                     | johnjohnjohnkenr                                                    | on for the second second secon | Warnings<br>* ORCID was not provided. ACM will<br>require ORCIDs before the end of<br>2022. Create my ORCID                                                                                                    |
| Resequence / Edit Au<br>() Co-Author<br>First N<br>• Last N<br>• OP<br>• Profil<br>• Instituu<br>Dept /<br>Sta<br>• Coursponding Auth<br>First Na                                                                     | uthors - Ai<br>lame: [i<br>lame: [i<br>lame: [i<br>le ID: [<br>le ID: [<br>le ID: [<br>utry / Reg<br>hor ame: []                                                                                                    | dd New  Philipp Flec  Philipp  Fleck  Ailler College  Lab:  Dity: Pittsburgh nce: Ukraine  Ukraine  Barbara Ryz                                                                                                    | k                                            | Middle Name:<br>i * Email:<br>i Client #:<br>Automotion                                                       | johnjohnjohnkenr                                                    |                                                                                                    | Warnings<br>* ORCID was not provided. ACM will<br>require ORCIDs before the end of<br>2022. Create my ORCID                                                                                                    |
| Co-Author<br>Co-Author<br>First N<br>Last N<br>O OF<br>Profil<br>Affiliation<br>Institut<br>Dept /<br>Sta<br>Cou<br>Corresponding Auth<br>First Na<br>Last Na<br>Last Na<br>Last Na<br>Col                            | uthors - Ai<br>lame: [<br>lame: [<br>lame: [<br>lame: ]<br>lame: [<br>lame: ]<br>' School / I<br>* C<br>ate / Provir<br>untry / Reg                                                                                                    | dd New  Philipp Flec  Philipp  Fleck  Aller College  Lab:  Lab:  Lab:  Lab:  Ditty:  Pittsburgh nce:  Lab:  Ditty:  Pittsburgh nce:  Lab:  Allerane  Allerane  Alleran | k                                            | Middle Name:<br>() * Email:<br>() Client #:<br>() Client #:<br>() *                                           | iohnjohnjohnkenr                                                    | nedy@h     n     n     n     n     n     n                                                                                                    | Warnings<br>* ORCID was not provided. ACM will<br>require ORCIDs before the end of<br>2022. Create my ORCID<br>Warnings<br>* ORCID was not provided. ACM will<br>require ORCID was not provided. ACM will                  |
| Resequence / Edit Au<br>O Co-Author<br>First N<br>• Last N<br>O Of<br>Profil<br>• Affiliation<br>• Institut<br>Dept /<br>Sta<br>• Cou<br>• Cou<br>• Courseponding Autt<br>First Na<br>• Last Na<br>• Last Na<br>• O O | uthors - Ai<br>lame: [<br>lame: [<br>lame: [<br>lame: ]<br>le ID: [<br>le ID: [<br>ution: ]<br>l<br>school / I<br>" c<br>ate / Provir<br>untry / Reg<br>hor ame: [B<br>ame: ]<br>Rame: [R<br>cCID: ]                                                                                                    | dd New Philipp Flec Philipp Fleck Ailler College Lab: City: Pittsburgh nce: Ukraine Barbara Rya Jarbara yan                                                                                                    | k                                            | Middle Name:<br>() • Email:<br>() Client #:<br>() Client #:<br>() Middle Name:<br>() • Email:<br>() Client #: | ijohnjohnjohnkenr                                                   | nedy@h     n     n     n     n     n                                                                                                    | Warnings<br>* ORCID was not provided. ACM will<br>require ORCIDs before the end of<br>2022. Create my ORCID<br>Warnings<br>* ORCID was not provided. ACM will<br>require ORCIDs before the end of<br>2022. Create my ORCID |

| ac                                | Cor         | nputing Machiner  | у   |            |                       |     |                                                                               |
|-----------------------------------|-------------|-------------------|-----|------------|-----------------------|-----|-------------------------------------------------------------------------------|
|                                   |             |                   |     |            |                       |     |                                                                               |
|                                   |             |                   |     |            |                       |     |                                                                               |
| O Co-Author                       | <b>▲▼</b> ( | Clemens Arth      |     |            | ť                     | Ì _ |                                                                               |
| First Name:                       | Clemens     |                   | Mid | dle Name:  |                       |     | <u>Narnings</u>                                                               |
| * Last Name:                      | Arth        |                   | 0   | ) * Email: | carth@blahicg.tugraz. | at  | * ORCID was not provided. ACM will equire ORCIDs before the end of            |
| () ORCID:                         |             |                   | 6   | Client #:  |                       |     | 2022. Create my ORCID                                                         |
| 🕦 Profile ID:                     |             |                   |     |            |                       |     |                                                                               |
|                                   |             |                   |     |            |                       |     |                                                                               |
| <ol> <li>Affiliation 1</li> </ol> |             |                   |     |            |                       |     |                                                                               |
| * Institution:                    | Carnegie    | Mellon University |     |            |                       |     |                                                                               |
| Dept / School                     | / Lab:      |                   |     |            |                       |     |                                                                               |
|                                   | * City:     | Pittsburgh        |     |            |                       |     |                                                                               |
| State / Pro                       | vince:      |                   |     |            |                       |     |                                                                               |
| * Country / R                     | Region:     | United States     | •   | Ac         | ld Second Affiliation |     |                                                                               |
|                                   |             |                   |     |            |                       |     |                                                                               |
|                                   |             |                   |     |            |                       |     |                                                                               |
| O Co-Author                       | <b>.</b> •  | Jack Nicholson    |     |            | t                     | Ì _ |                                                                               |
| First Name:                       | Jack        |                   | Mic | Idle Name: |                       |     | Varnings                                                                      |
| * Last Name:                      | Nicholson   |                   | (   | 🕽 * Email: | jnicholson@email.com  |     | <sup>•</sup> ORCID was not provided. ACM will equire ORCIDs before the end of |
| ORCID:                            |             |                   | 0   | Client #:  |                       |     | 022. Create my ORCID<br>Affiliation 1's department, city,                     |
| 🕦 Profile ID:                     |             |                   |     |            |                       | s   | tate, or country are also present in                                          |
|                                   |             |                   |     |            |                       |     |                                                                               |
| Affiliation 1                     |             |                   |     |            |                       | _   |                                                                               |
| * Institution:                    | Somerville  | e University      |     |            |                       |     |                                                                               |
| Dept / School                     | / Lab:      |                   |     |            |                       |     |                                                                               |
|                                   | * City:     | Somerville        |     |            |                       |     |                                                                               |
| State / Pro                       | vince:      |                   |     |            |                       |     |                                                                               |
| * Country / R                     | Region:     | Bahamas           | •   | Ac         | dd Second Affiliation |     |                                                                               |

Association for

Advancing Computing as a Science & Profession

As a published ACM author, you and your co-authors are subject to all ACM Publications Policies, including ACM's new Publications Policy on Research Involving Human Participants and Subjects.

□ I have verified that all details pertaining to this paper and its authors are correct and these data will be used in the published PDF, HTML, and citation page output for the ACM Digital Library.

Save Paper and Author Details Proceed to eRights Form

Clicking on the Proceed to eRights Form button will bring the corresponding author to the ACM eRights Form (samples below). The ACM Open eRights Form defaults to the Institutionally Paid Open Access rights and a Creative Commons CC-BY 4.0 License. The corresponding author is allowed to change the options (but the default options is recommended and may be requested by your institution).

For the corresponding author to choose a Creative Commons License they **cannot** change the rights option from Institutionally Paid Open Access to Exclusive License to Publish.

|                                                                                                    | Rights Options                                                                                                    |  |  |  |  |  |  |
|----------------------------------------------------------------------------------------------------|----------------------------------------------------------------------------------------------------|--|--|--|--|--|--|
|                                                                                                    |                                                                                                    |  |  |  |  |  |  |
| Title of ACM work:                                                                                                    | TESTPAPER-Creating IoT-ready XR-WebApps with Unity3D                                                                                                    |  |  |  |  |  |  |
| Submission ID:                                                                                                    | TestGov2                                                                                                    |  |  |  |  |  |  |
| Authors:                                                                                                    | Philipp Fleck:Miller College;Barbara Ryan:Carngie Melon University;Clemens Arth:Carnegie<br>Mellon University;Jack Nicholson:Somerville Universityz                                                                                                    |  |  |  |  |  |  |
|                                                                                                    | <u>edit title/author</u>                                                                                                    |  |  |  |  |  |  |
| Title of ACM publication:                                                                                                  | Craig-Boris '19: Craig's test event for Boris LaTeX Code 2 Proceedings                                                                                                    |  |  |  |  |  |  |
| Your paper, "TESTF<br>formally grant perm                                                                                  | Your paper, "TESTPAPER-Creating IoT-ready XR-WebApps with Unity3D", was accepted for publication in Craig-Boris '19. You must formally grant permission to ACM to publish this contribution before ACM can proceed with production.                                                                                                    |  |  |  |  |  |  |
| Please note that <u>Ca</u><br>articles Open Access<br>are detailed below.<br>Digital Library. To a<br>confirm your partici | Please note that <u>Carnegie Mellon University Libraries</u> has an agreement under which affiliated corresponding authors can make their articles Open Access at no additional cost. This agreement allows you to choose from any of ACM's available rights options, which are detailed below. Please note that regardless of which rights option you choose, your article will be made Open Access in the ACM Digital Library. To assign a Creative Commons license on your paper, you must choose the Permission Release Option below. To confirm your participation in this program: |  |  |  |  |  |  |
| <ul> <li>Select Institution</li> </ul>                                                                                     | utionally Paid Open Access from the list of rights options below                                                                                                    |  |  |  |  |  |  |
| <ul> <li>As per ACM<br/>afforded to a</li> </ul>                                                                           | publications' policy, you and your co-authors have the option to choose from any rights choices<br>Il authors of ACM published works.                                                                                                    |  |  |  |  |  |  |
| What rights do you<br>parties:                                                                                             | want to grant ACM? Note that both options obligate ACM to defend the work against improper use by third                                                                                                    |  |  |  |  |  |  |
| Institutionally P<br>This option allows t                                                                                  | aid Open Access - The authors retain all rights to the work and give ACM non-exclusive permission to publish.<br>he authors to display their choice of Creative Commons license on the work (license details below).                                                                                                    |  |  |  |  |  |  |
| O Exclusive Lice<br>exclusive publishing                                                                                   | nse to Publish - Authors choosing this option will retain copyright of their work while providing ACM with<br>g rights.                                                                                                    |  |  |  |  |  |  |
| © creative<br>commons                                                                                                    | ;                                                                                                    |  |  |  |  |  |  |
| Using the options be<br>productive reuses of<br>the license you've ch                                                      | low, select your preferred Creative Commons license in order to fully enable computational uses and other<br>your work. You may use the radio buttons (circular) and tick boxes (square) to change the license type. The icon for<br>tosen, and a link to more details about the license, appears below the tick boxes.                                                                                                    |  |  |  |  |  |  |
| CC BY is the preferre<br>agreement between                                                                                 | ed and default Creative Commons license for your institutionally funded Open Access article. As part of the<br>Carnegie Mellon University Libraries and ACM, whichever license you choose will be added at no cost to you.                                                                                                    |  |  |  |  |  |  |
| To learn more about<br>/ <u>cclicenses/</u> . The Cre<br>Library.                                                          | Creative Commons licenses and which is appropriate for your work, please visit <u>https://creativecommons.org/about</u><br>ative Commons license you select will be displayed on the published version of your paper in the ACM Digital                                                                                                    |  |  |  |  |  |  |
| CC license                                                                                                    | O No CC license                                                                                                    |  |  |  |  |  |  |
| Allow Remixing                                                                                                    |                                                                                                    |  |  |  |  |  |  |
| Prohibit Comme                                                                                                    | roial Use                                                                                                    |  |  |  |  |  |  |
| Require Share-                                                                                                    | Alike                                                                                                    |  |  |  |  |  |  |
| This work is licensed                                                                                                    | under a Creative Commons Attribution International 4.0 License.                                                                                                    |  |  |  |  |  |  |
|                                                                                                    | proceed                                                                                                    |  |  |  |  |  |  |

The next six screen shots show the different Creative Commons Licenses the corresponding author can choose from by clicking on the different radio buttons.

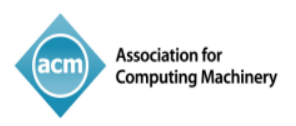

# © creative commons

Using the options below, select your preferred Creative Commons license in order to fully enable computational uses and other productive reuses of your work. You may use the radio buttons (circular) and tick boxes (square) to change the license type. The icon for the license you've chosen, and a link to more details about the license, appears below the tick boxes.

CC BY is the preferred and default Creative Commons license for your institutionally funded Open Access article. As part of the agreement between EIFL - Ukraine and ACM, whichever license you choose will be added at no cost to you.

To learn more about Creative Commons licenses and which is appropriate for your work, please visit <a href="https://creativecommons.org/about/cclicenses/">https://creativecommons.org/about/cclicenses/</a>. The Creative Commons license you select will be displayed on the published version of your paper in the ACM Digital Library.

CC license

nse

O CC0

Allow Remixing

Prohibit Commercial Use

Require Share-Alike

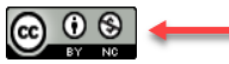

This work is licensed under a Creative Commons Attribution-NonCommercial International 4.0 License.

○ No CC license

### © creative commons

Using the options below, select your preferred Creative Commons license in order to fully enable computational uses and other productive reuses of your work. You may use the radio buttons (circular) and tick boxes (square) to change the license type. The icon for the license you've chosen, and a link to more details about the license, appears below the tick boxes.

CC BY is the preferred and default Creative Commons license for your institutionally funded Open Access article. As part of the agreement between EIFL - Ukraine and ACM, whichever license you choose will be added at no cost to you.

To learn more about Creative Commons licenses and which is appropriate for your work, please visit <a href="https://creativecommons.org/about/cclicenses/">https://creativecommons.org/about/cclicenses/</a>. The Creative Commons license you select will be displayed on the published version of your paper in the ACM Digital Library.

| • CC license                              | ○ No CC license                 | ○ cco                         |                 |
|-------------------------------------------|---------------------------------|-------------------------------|-----------------|
| □ Allow Remixing                          |                                 |                               |                 |
| Prohibit Commercial Use                   |                                 |                               |                 |
| Require Share-Alike                       |                                 |                               |                 |
| This work is licensed under a <u>Crea</u> | tive Commons Attribution-NonCom | mercial-NoDerivs Internationa | al 4.0 License. |

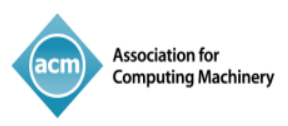

# © creative commons

Using the options below, select your preferred Creative Commons license in order to fully enable computational uses and other productive reuses of your work. You may use the radio buttons (circular) and tick boxes (square) to change the license type. The icon for the license you've chosen, and a link to more details about the license, appears below the tick boxes.

CC BY is the preferred and default Creative Commons license for your institutionally funded Open Access article. As part of the agreement between EIFL - Ukraine and ACM, whichever license you choose will be added at no cost to you.

To learn more about Creative Commons licenses and which is appropriate for your work, please visit <a href="https://creativecommons.org/about/cclicenses/">https://creativecommons.org/about/cclicenses/</a>. The Creative Commons license you select will be displayed on the published version of your paper in the ACM Digital Library.

| • CC license                       | $^{\bigcirc}$ No CC license | $\circ$ cco                   |                        |
|------------------------------------|-----------------------------|-------------------------------|------------------------|
| Allow Remixing                     |                             |                               |                        |
| Prohibit Commercial Use            |                             |                               |                        |
| Require Share-Alike                |                             |                               |                        |
|                                    |                             |                               |                        |
| This work is licensed under a Crea | ative Commons Attribution-  | NonCommercial-ShareAlike Inte | rnational 4.0 License. |

# ○ creative commons

Using the options below, select your preferred Creative Commons license in order to fully enable computational uses and other productive reuses of your work. You may use the radio buttons (circular) and tick boxes (square) to change the license type. The icon for the license you've chosen, and a link to more details about the license, appears below the tick boxes.

CC BY is the preferred and default Creative Commons license for your institutionally funded Open Access article. As part of the agreement between EIFL - Ukraine and ACM, whichever license you choose will be added at no cost to you.

To learn more about Creative Commons licenses and which is appropriate for your work, please visit <a href="https://creativecommons.org/about/cclicenses/">https://creativecommons.org/about/cclicenses/</a>. The Creative Commons license you select will be displayed on the published version of your paper in the ACM Digital Library.

| CC license                                 | ○ No CC license                  | ○ cco                      |
|--------------------------------------------|----------------------------------|----------------------------|
| □ Allow Remixing                           |                                  |                            |
| Prohibit Commercial Use                    |                                  |                            |
| Require Share-Alike                        |                                  |                            |
| This work is licensed under a <u>Creat</u> | ive Commons Attribution-NoDerivs | International 4.0 License. |

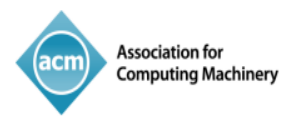

Advancing Computing as a Science & Profession

### © creative commons

Using the options below, select your preferred Creative Commons license in order to fully enable computational uses and other productive reuses of your work. You may use the radio buttons (circular) and tick boxes (square) to change the license type. The icon for the license you've chosen, and a link to more details about the license, appears below the tick boxes.

CC BY is the preferred and default Creative Commons license for your institutionally funded Open Access article. As part of the agreement between EIFL - Ukraine and ACM, whichever license you choose will be added at no cost to you.

To learn more about Creative Commons licenses and which is appropriate for your work, please visit <u>https://creativecommons.org/about/cclicenses/</u>. The Creative Commons license you select will be displayed on the published version of your paper in the ACM Digital Library.

| CC license          | $^{\bigcirc}$ No CC license                   | $\circ$ cco                               |  |
|---------------------|-----------------------------------------------|-------------------------------------------|--|
| Allow Remixi        | ng                                            |                                           |  |
| Prohibit Com        | mercial Use                                   |                                           |  |
| Require Shar        | e-Alike                                       |                                           |  |
|                     |                                               |                                           |  |
| This work is licens | ed under a Creative Commons Attribution-Share | <u>eAlike International 4.0 License</u> . |  |

### What rights do you want to grant ACM?

Institutionally Paid Open Access - The authors retain all rights to the work and give ACM non-exclusive permission to publish. This option allows the authors to display their choice of Creative Commons license on the work (license details below).

O Exclusive License to Publish - The authors retain copyright to the work and give ACM an exclusive license to publish. This option gives ACM the right, but not the obligation, to defend the work against improper use by third parties.

**Copyright Transfer** - The authors transfer the copyright of the work to ACM. This option gives ACM full rights and permissions to the work, which includes an obligation to defend the work against improper use by third parties.

### © creative commons

Using the options below, select your preferred Creative Commons license in order to fully enable computational uses and other productive reuses of your work. You may use the radio buttons (circular) and tick boxes (square) to change the license type. The icon for the license you've chosen, and a link to more details about the license, appears below the tick boxes.

CC BY is the preferred and default Creative Commons license for your institutionally funded Open Access article. As part of the agreement between EIFL - Ukraine and ACM, whichever license you choose will be added at no cost to you.

To learn more about Creative Commons licenses and which is appropriate for your work, please visit <a href="https://creativecommons.org/about/cclicenses/">https://creativecommons.org/about/cclicenses/</a>. The Creative Commons license you select will be displayed on the published version of your paper in the ACM Digital Library.

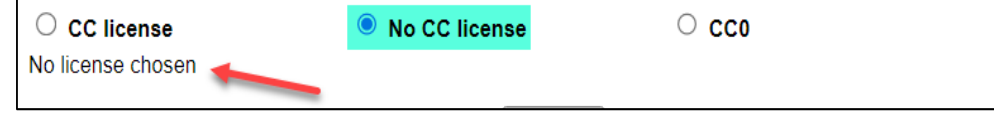

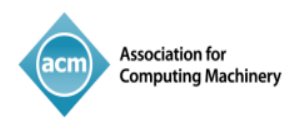

# After selecting their Creative Commons license and clicking the Proceed button, the corresponding author will see the following details which gives ACM the permission to publish their work:

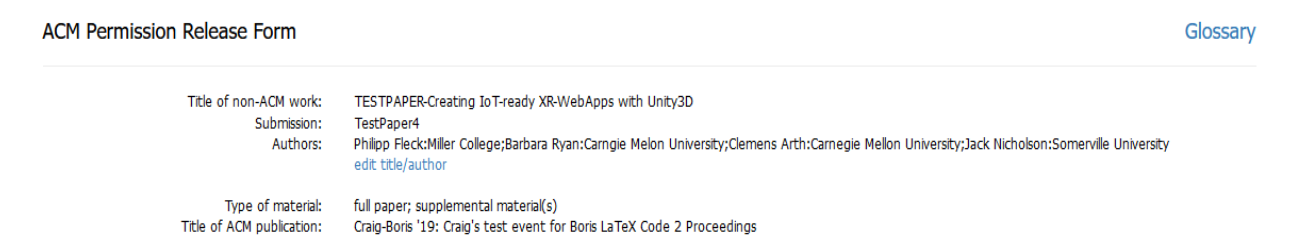

#### **Grant Permission**

As the owner or authorized agent of the copyright owner(s) I hereby grant non-exclusive permission for ACM to include the above-named material (the Material) in any and all forms, in the abovenamed publication.

I further grant permission for ACM to distribute or sell this submission as part of the above-named publication in electronic form, and as part of the ACM Digital Library, compilation media (CD, DVD, USB) or broadcast, cablecast, laserdisc, multimedia or any other media format now or hereafter known. (Not all forms of media will be utilized.)

If your paper is withdrawn before it is published in the ACM Digital Library, the rights revert back to the author(s).

#### □ Yes, I grant permission as stated above.

#### Multiple Author Submission Options

- O I am submitting this permission and release form on behalf of all co-authors
- O I cannot submit this permission and release form on behalf of all co-authors

#### Audio/Video Release

\* Your Audio/Video Release is conditional upon you agreeing to the terms set out below.

I further grant permission for ACM to record and/or transcribe and reproduce my presentation and likeness in the conference publication and as part of the ACM Digital Library and to distribute the same for sale in complete or partial form as part of an ACM product on CD-ROM, DVD, webcast, USB device, streaming video or any other media format now or hereafter known. I understand that my presentation will not be sold separately as a stand-alone product without my direct consent. Accordingly, I further grant permission for ACM to include my name, likeness, presentation and comments and any biographical material submitted by me in connection with the conference and/or publication, whether used in excerpts or in full, for distribution described above and for any associated advertising or exhibition.

#### Do you agree to the recording, transcription and distribution?

OYes

ONo

### Auxiliary Material

Do you have any Auxiliary Materials?

OYes

ONo

#### Third Party Materials \*

In the event that any materials used in my Presentation, Supplemental Material, Digital Artifacts and/or Auxiliary Materials contain the work of third-party individuals or organizations (including copyrighted music or movie excerpts or anything not owned or created by me). I understand that it is my responsibility to secure any necessary permissions and/or licenses for print and/or digital publication, and cite or attach them below. Third-party copyright must be clearly stated in the caption(s) or images or in the text narrative near the object(s) in the Work and in any Presentation of it, in any Supplemental Material, in any Digital Artifacts and in any Auxiliary Materials as apolicable.

Third Party Materials http://www.acm.org/publications/third-party-material

ACM offers Fair Use Guidelines at http://www.acm.org/publications/guidance-for-authors-on-fair-use

\* Small-performing rights licenses must be secured for the public performance of any copyrighted musical composition. Synchronization licenses must be secured to include any copyrighted musical composition in film or video presentations.

#### O I have not used third-party material in my presentation, Supplemental Material, Digital Artifacts and/or Auxiliary Materials.

O I have used third-party materials and have necessary permissions for my presentation, Supplemental Material, Digital Artifacts and/or Auxiliary Materials.

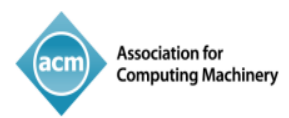

#### Representations, Warranties and Covenants

The undersigned hereby represents, warrants and covenants as follows:

(a) Owner is the sole owner or authorized agent of Owner(s) of the Work;

(b) The undersigned is authorized to enter into this Agreement and grant the rights included in this license to ACM;

(c) The Work is original and does not infringe the rights of any third party; all permissions for use of third-party materials consistent in scope and duration with the rights granted to ACM have been obtained, copies of such permissions have been provided to ACM, and the Work as submitted to ACM clearly and accurately indicates the credit to the proprietors of any such third-party materials (including any applicable copyright notice), or will be revised to indicate such credit.

(d) The Work has not been published except for informal postings on non-peer reviewed servers, and Owner covenants to use best efforts to place ACM DOI pointers on any such prior postings;

(e) The Auxiliary Materials, if any, contain no malicious code, virus, trojan horse or other software routines or hardware components designed to permit unauthorized access or to disable, erase or otherwise harm any computer systems or software; and

(f) The Artistic Images, if any, are clearly and accurately noted as such (including any applicable copyright notice) in the Submitted Version.

Additionally, please reference the following representations that must be agreed to prior to submission and acceptance of your paper.

https://www.acm.org/publications/policies/roles-and-responsibilities#author%20representations

#### □ I agree to the Representations, Warranties and Covenants.

#### Funding Body

| Funding agencies increasingly wish to track published outcomes of funded research and enable access to them. ACM makes it easy<br>to support directives calling for public access to funded research. ACM now requests identification of agency and grant numbers in a<br>normalzed form. ACM is using the Open Funder Registry provided by Crossref's Funding Data Service. Please type in the acronym or<br>name of the funding agency and click on the standard naming convention of your funding gency. Please add award number(s)<br>separated by commas. Once you have completed entering the information, click "Add Funding Body" and repeat (if necessary). |  |
|----------------------------------------------------------------------------------------------------|--|
|                                                                                                    |  |

| Funding Body       |                                         |   |                  |  |
|--------------------|-----------------------------------------|---|------------------|--|
| Award Number       |                                         | ( | Add Funding Body |  |
| If this section do | es not apply to your work, click here 🗌 |   |                  |  |

#### Membership Options

We could not find your email address barbara.ryan@cmu.edu linked to a membership record. If you are an ACM member, please provide the email address you use for your membership below:

| My Membership email address is:                                                                                                    |  |
|----------------------------------------------------------------------------------------------------|--|
|                                                                                                    |  |
|                                                                                                    |  |
| If you are not a member, please join now for the special introductory rate of only \$75 - that's 25% off our regular professional membership dues. |  |
| ○ACM Professional Membership plus unlimited access to the ACM Digital Library - \$149 (save 25%, normally \$198)                                   |  |
| OACM Professional Membership-\$75 (save 25%, normaly \$99)                                                                                         |  |
| ○I do not wish to join ACM at this time                                                                                                    |  |

Submit

DATE: 08/04/2022

Following submission of their eRights Forms, the corresponding author will receive email confirmation of the acceptance of the forms along with a copy for their records.

If you have any questions about the eRights process for ACM Open institutions, please reach out to <u>rightsreview@acm.org</u> or your account manager.

For the Publication Rights & Licensing Policy, visit the ACM Publication Policy.

## ข้อแนะนำสำหรับการเลือกตีเมิมพ์บทความ Open Access ของ Association for Computing Machinery (ACM)

ACM OPEN

ใครบ้างที่มีสิทธิ์ เข้าร่วม

Corresponding Author ที่สังกัดมหาอิทยาลัย 78 แห่งภายใต้ สป.ออ. สามารถส่งบทคอาม ตีพิมพ์ประเภท Open Access ได้ฟรีไม่มีค่าใช้จ่าย

ใครคือ Corr*es*ponding Author

Corresponding Author หมายถึง ผู้ทำหน้าที่ ติดต่อประสานงานกับผู้ร่วมวิจัยที่เกี่ยวข้อง แมื่อจัดเตรียมบทความเมื่อตีเมิมน์ เตรียมร่างต้นฉบับบทความ (manuscript draft) ติดต่อประสานงานกับบรรณาริการ วารสาร เมื่อส่งผลงานไป peer review โต้ตอบ และแก้ไขผลงานหลังกระบวนการ peer review เตรียมต้นฉบับสุดท้ายของบทความ

บทความประเภทใดบ้างที่มี สิทธิ์ได้รับการตีพิมพ์ Open Access ภายใต้ข้อตกลงนี้

บทความวิจัยที่ผ่านการตรวจสอบโดยผู้ทรงคุณวุฒิ (peer review) สามารถตีเบิมเม่ในนิตยสาร (Magazine) อารสาร (Journal) และรายงานการประชุมทางวิชาการ (Conference Proceeding) ของสำนักเบิมเม่ ACM รายชื่อ ตามลิงค์ <u>https://libraries.acm.org/subscriptions-</u> <u>access/publications-eligible-for-oa</u>

ต้องทำอ=ไรบ้างเพื่อ เข้าร่วมตีพิมพ์ Corresponding Author ต้องใช้ email domain ของ มหาวิทยาลัยที่สังกัด ในการส่งบทความไปยังสำนักเมิมพ์ ACM เพื่อตีเมิมพ์เผยแพร่ หลังจากที่บทความได้รับ การยอมรับให้ตีเมิมพ์ จะได้รับอีเมลจาก ACM Rights Review ที่กล่าวถึงข้อตกลงระหว่างมหาวิทยาลัยที่สังกัด กับ สำนักเมิมพ์ ACM หลังจากเชื่อมโยงไปยัง ACM Rights Form ของ ACM แล้ว หากต้องการตีเมิมพ์บทความ Open Access จากข้อตกลงนี้ จะต้องเลือก Permission Release

ควรเลือกสิทธิ์อนุญาต แบบใด Corresponding Author สามารถเลือกตัวเลือก Open Access (Permission Release) จากเงื่อนไขการนำไปใช้ เป็นไปตามศัญญาอนุญาตแบบเปิด (Creative Commons License) ที่ต้องการ โดยใบอนุญาตเริ่มต้นจะเป็น CC-BY เพื่อรักษาสิทธิ์ทั้งหมดในงานและให้สิทธิ์ในการใช้ช้ำแก่ผู้อื่น นอกจากนี้ยังสามารถเลือกเพิ่มข้อจำกัดเพิ่มเติมให้กับใบ อนุญาตได้ สามารถอนุญาตการดัดแปลงแต่ห้ามใช้ใน เชิงพาณิชย์ (CC-BY-NC) กำหนดให้ใช้ Share-Alike (CC-BY-SA) หรือรวม 3 ตัวเลือกเหล่านี้เข้าด้วยกัน

ท้ายที่สุดแล้ว จะเลือกสิทธิ์อนุญาตตามสัญญาอนุญาต แบบเปิด (CC) ใดๆ ก็ขึ้นอยู่กับ Corresponding Author ซึ่งถ้าข้อจำกัดที่น้อยลงจะทำให้บทความถูกค้นพบและ นำกลับมาใช้ใหม่หรือถูกอ้างอิงได้มากขึ้น

โครงการนี้ให้ บริการถึงเมื่อไร

โครงการนี้จะสิ้นสุดลงในอันที่ 31 ธันอาคม 2568

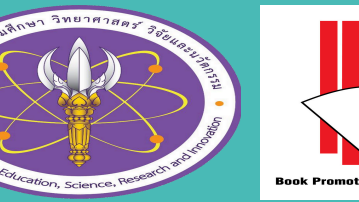

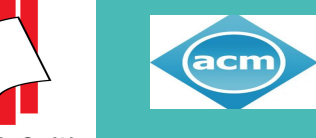

Association for Computing Machinery

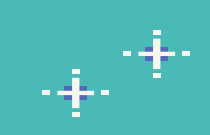

สอบถามข้อมูลเพิ่มเติม คุณวินัย จันทร์ดอกรัก 02-769 3888 ต่อ 3360 email : readandpublish@uni.net.th + ACS READ & PUBLISH ข้อแนะนำสำหรับการเลือกตีเมิมพ์บทความ Open Access ของ American Chemical Society (ACS)

> ACS Read & Publish ñoo=1s

เป็นหนึ่งในโครงการที่เปิดโอกาสให้เหล่าคณาจารย์/นักอิจัย กายใต้มหาอิทยาลัย/สถาบัน 78 แห่งในสังกัด สป.ออ. ที่ต้องการ เผยแพร่ผลงานอิจัยลงในบทความประเภท Open Access ในอารสารของ American Chemical Society (ACS) โดยโครงการนี้จะสนับสนุนค่าใช้จ่ายในการตีพิมพ์ หรือ Article Processing Charge (APC)

ใครบ้างที่ได้รับสิทธิ์ภาร เข้าร่วมโครงการ

คณาจารย์ หรือนักวิจัยที่สังกัดมหาวิทยาลัย/สถาบัน ทั้ง 78 แห่งในสังกัด สป.อว. และมีสถานะเป็น Corresponding Author ในบทความวิจัยนั้น

Corresponding Author คือใคร มี ความสำคัญอย่างไร Corresponding Author หมายถึง ผู้ทำหน้าที่ติดต่อ ประสานงานกับผู้ร่วมอิจัยที่เกี่ยวข้อง เมื่อจัดเตรียม บทความเพื่อตีเมิมพ์ เตรียมร่างตันฉบับบทความ (manuscript draft) ติดต่อประสานงานกับ บรรณาธิการวารสาร เพื่อส่งผลงานไป peer review ไต้ตอบและแก้ไขผลงานหลังกระบวนการ peer review เตรียมต้นฉบับสุดท้ายของบทความ

ประเภทบทความและ วารสารรูปแบบใดที่ได้รับสิทธิ์ ตามเงื่อนไขหรือข้อตกลง ตามโครงการ

ต้องเป็นบทความประเภท Open Access ซึ่งจะมี ค่าใช้จ่ายในการตีเมิมพ์ หรือเรียกว่าค่า Article Processing Charge (APC) และต้องเลือกตีเมิมพ์ เผยแพร่บทความดังกล่าวได้จากวารสาร 2 ประเภท คือ วารสาร Fully Open Access และ วารสาร Hybrid

หลักเกณฑ์ และเงื่อนไข ใดที่ใช้ในการประกอบการ พิจารณาในการอนุมัติ สนับสนุนค่า APC

อารสารที่ยื่นขอรับสิทธิ์ต้องมีชื่ออยู่ใน Scimago Journal Rank (SJR) Quartile 1 หรือ 2 และ Corresponding Author ต้องสังกัดมหาวิทยาลัย/สถาบันตามข้อ 2 และ ได้รับการยืนยันต้อบุคคลจากต้อแทนเจ้าหน้าที่ที่ได้รับ การคัดเลือกจากทางมหาวิทยาลัย/สถาบัน อ่าต้อ Author ยังเป็นบุคลากรในสังกัด

จำนวนบทความ หรือโควต้า (Token) ที่ได้รับจากโครงการนี้ มีจำนวนเท่าไร

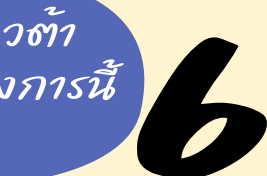

จำนวนบทความ หรือโควต้า (Token) ที่ได้รับ การจัดสรรสำหรับมหาอิทยาลัย/สถาบัน ทั้ง 78 แห่ง อยู่ที่ 186 Token

โครงการนี้ให้ บริการถึงเมื่อไร

โครงการนี้จะสิ้นสุดลงในอันที่ 31 ธันวาคม 2568 โดยบทความ ที่ได้รับสิทธิ์สนับสนุนค่า Article Processing Charge (APC) ต้องได้รับการ Accepted ภายในไม่เกิน 31 รันวาคม 2568 หรือ จำนวน Token จะถูกใช้หมด

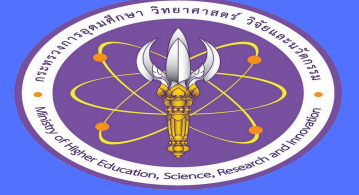

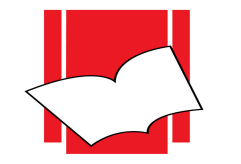

Book Promotion & Service Co., Ltd.

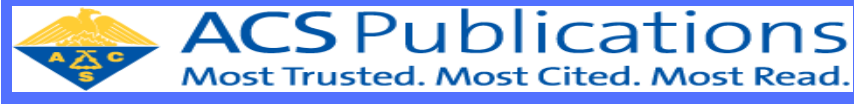

สอบถามข้อมูลเพิ่มเติม คุณวินัย จันทร์ดอกรัก 02-769 3888 ต่อ 3360 email : readandpublish@uni.net.th